1. Go in Report Design | Click on then place at the grid – refer below Pic

| Report Tree                   | x   |     | 0''''   1''''   2''''   3''''   4'    |          | '  s''''''''    | le' ' ' ' ' ' ' K' ' ' ' ' ' ' ' |
|-------------------------------|-----|-----|---------------------------------------|----------|-----------------|----------------------------------|
| ▲ Main: Main                  | ~   | 1   | (Logo)                                |          |                 |                                  |
| ▲ SubRptNorm: Document Detail |     | -   |                                       |          |                 |                                  |
| SubReport1: Document_SerialN  | L V | 1   |                                       |          |                 |                                  |
| < >                           |     | -   |                                       |          |                 |                                  |
| Line 10                       | ^   | -   | Dunlicate                             | Conv     | Tax Invoice:    | DocNo                            |
|                               |     |     | .CompanyName                          |          | Your Ref.       | DocRef1                          |
| A Label1                      |     | -2  | Address1                              | =        | Our D/O No      | FromDocNo Q/ariable20            |
| A Label 10                    |     | 1   | Address3                              |          | Terms           | Te                               |
| A bCurrRate                   |     | -   | Address4                              | ] [      | Date            | DocDate                          |
| DBTxtCurrRate                 |     | 1   | Attn : Attention                      | 51  <br> | Page            | 1 of 1                           |
| A bCurrRate1                  |     | _   | TEL : Phone1 FAX : Fax1               |          | Currency Rate   | CurrencyRate                     |
| A Label11                     |     | - 3 | · · · · · · · · · · · · · · · · · · · |          | currency isde   | , currency suce                  |
| 🔤 Variable2                   |     | -   |                                       |          | Total P         | vd. CST Amt @ Total Ind          |
| & Troups[0]: DocKey           | ~   | 1   | No Description Qty Price/Unit         | Discount | Sub Total GST ( | RM) 6% (RM) GST (RM) Tax         |
| Foreground (DuplicateCopy /   |     |     | · · · ·                               |          |                 |                                  |

1.1 Right Click on Variable2 | Select Calculation |

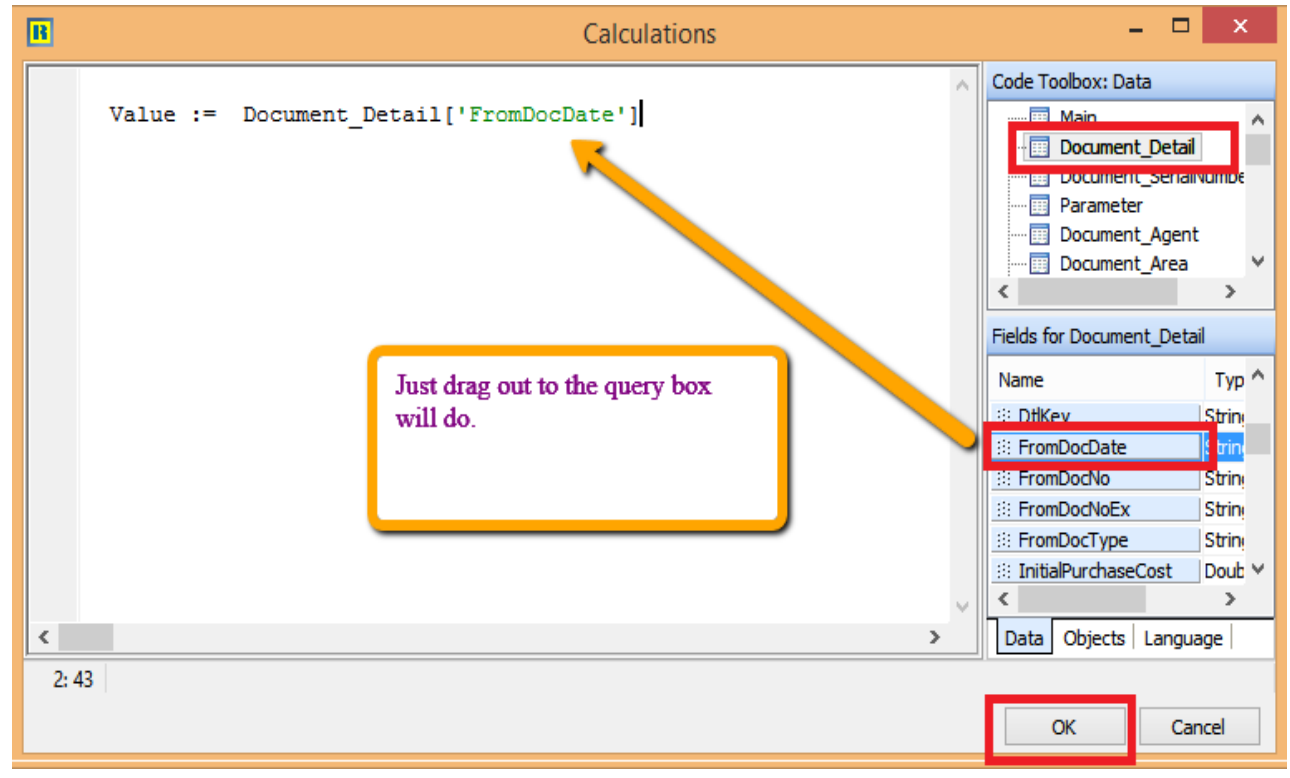

After Done press OK

2. If you preview saw the date is appearing

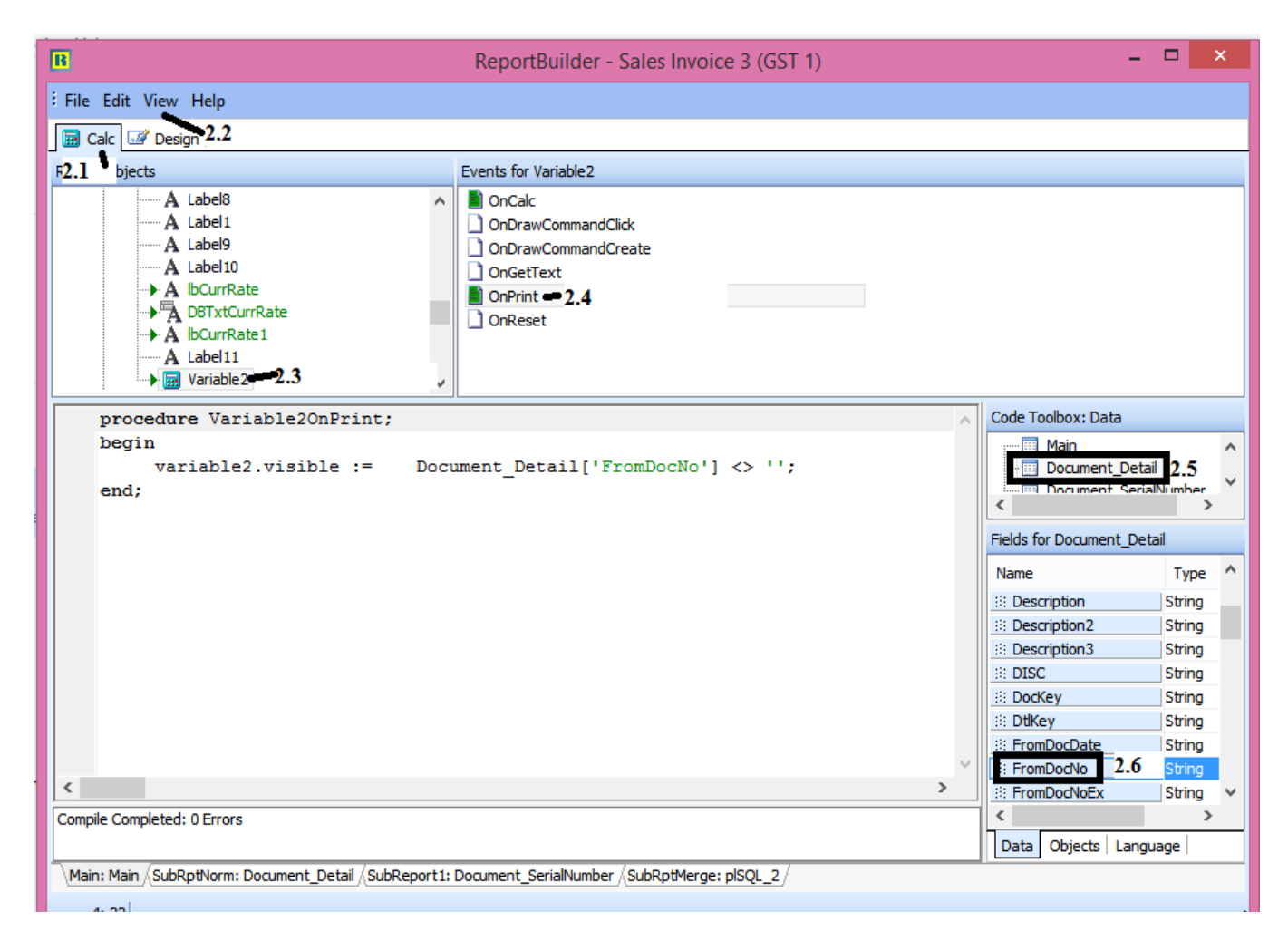

- 2.1 Click on Calc Tab
- 2.2 Menu bar click View | Select Events
- 2.3 Look for Variable
- 2.4 22.4 Click on OnPrint
- 2.5 Click on Document\_Detail
- 2.6 FromDocNo
- 2.7 Drag from Fromdocno to the query box.

~~End ~~